## OPAC(蔵書検索)からの貸出予約申込方法

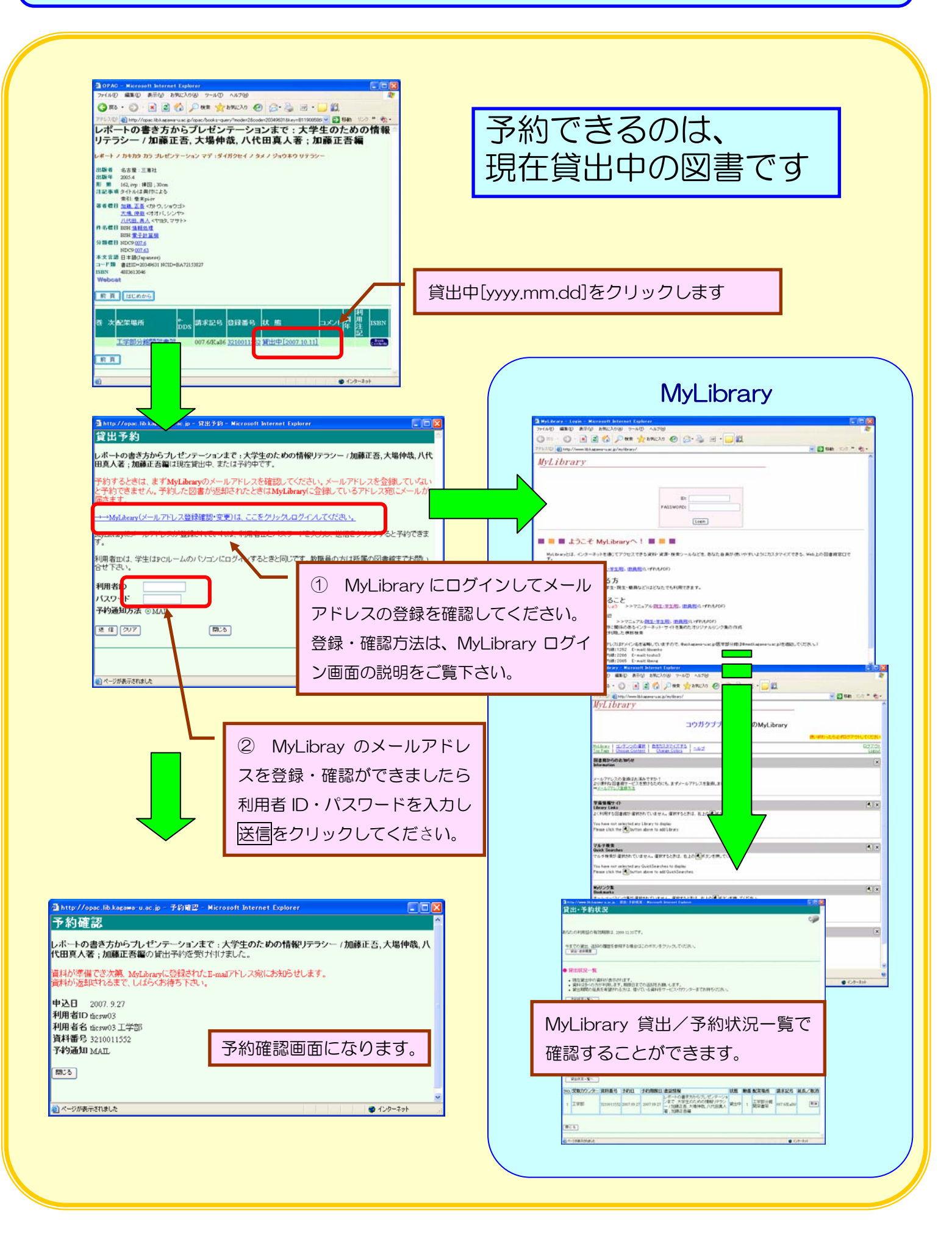